To configure the new 3" x 2" labels follow the steps below. This will need to be done for each printer.

1. Open the Menu

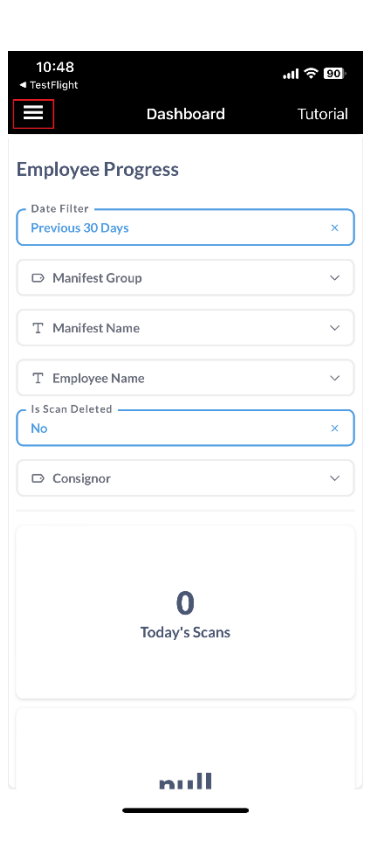

2. Select Printing

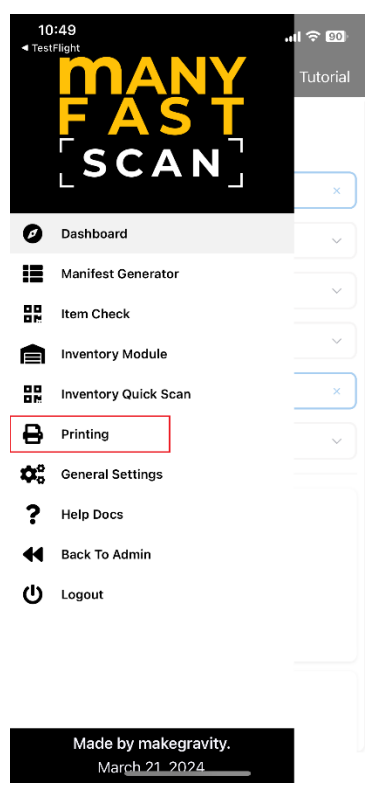

## 3. Select Printers

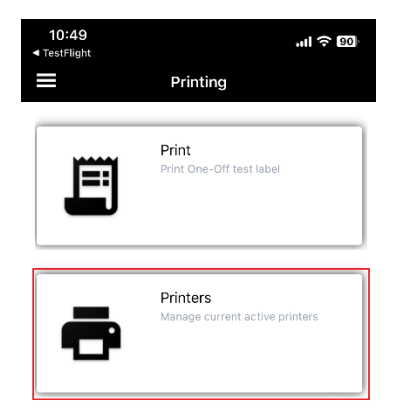

4. If you are not already connected to the printer, connect to the printer and chose **Open Printer Configurations** 

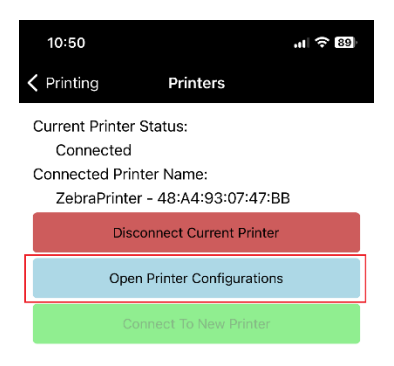

5. Select the button for size of the label you want to program the printer for

| 9:27 🔌                  |                       | .111 🗢 🎟 |  |  |  |
|-------------------------|-----------------------|----------|--|--|--|
| Printers                | Printer Configuration | on       |  |  |  |
|                         | Print Test Label      |          |  |  |  |
|                         | Bar Label             |          |  |  |  |
|                         | Gap Label             |          |  |  |  |
| Calibrate Printer       |                       |          |  |  |  |
|                         | 2x3" label            |          |  |  |  |
|                         | 3x2" label            |          |  |  |  |
|                         | 2x1.25" label         |          |  |  |  |
| Custom ZPL Command      |                       |          |  |  |  |
| Custom Z                | PL Command            |          |  |  |  |
| Send Custom ZPL Command |                       |          |  |  |  |
|                         |                       |          |  |  |  |
|                         |                       |          |  |  |  |

6. If the labels have a black stripe across the back of the label (on the label liner) then the label is a "Bar Label" otherwise it is a "Gap Label". If this is not set correctly, the printer will print many extra labels which will be blank. Example of Bar Label is below

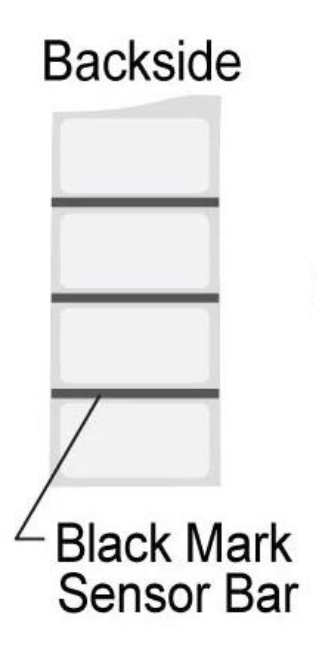

7. After Gap Label is set, chose 'Calibrate Printer'

| 9:27 🔌 🔐 🕤 🔟                                   |  |  |  |  |  |
|------------------------------------------------|--|--|--|--|--|
| <b>〈</b> Printers <b>Printer Configuration</b> |  |  |  |  |  |
| Print Test Label                               |  |  |  |  |  |
| Bar Label                                      |  |  |  |  |  |
| Gap Label                                      |  |  |  |  |  |
| Calibrate Printer                              |  |  |  |  |  |
| 2x3" label                                     |  |  |  |  |  |
| 3x2" label                                     |  |  |  |  |  |
| 2x1.25" label                                  |  |  |  |  |  |
| Custom ZPL Command                             |  |  |  |  |  |
| Custom ZPL Command                             |  |  |  |  |  |
| Send Custom ZPL Command                        |  |  |  |  |  |
|                                                |  |  |  |  |  |

8. To configure manyfastscan to use the 3" x 2" Labels, make sure you select 3" x 2" Label as the ZPL Template in your Manifest Group. If you have already created the Manifest Group with Manifests, you will have to go to the Manifest Settings and select the 3" x 2" Label as the ZPL template there.

| CREATE MANIFEST GROUP |             |  |  |  |
|-----------------------|-------------|--|--|--|
| Name *                |             |  |  |  |
| Description           |             |  |  |  |
|                       |             |  |  |  |
| Rpt Exclude           |             |  |  |  |
| Start Date            |             |  |  |  |
| End Date              |             |  |  |  |
| Zpi Template *        | 2x3 label 🗸 |  |  |  |
| Event Id              |             |  |  |  |
| Hibid Link            |             |  |  |  |
|                       |             |  |  |  |

**Manifest Settings** 

| Manifest settings           |                   |                   |                   |   |
|-----------------------------|-------------------|-------------------|-------------------|---|
| Vendor Code<br>Force New Lo | Mrs jones - Jones | •                 | Reset Vendor Code |   |
| ZPL Template                | ~                 | Product Cond      | lition 🔋          | ~ |
| Renumber Lots Z             |                   | Allow Multiples 🗹 |                   | • |
| Data Settings               | )                 |                   |                   |   |